## ANPIC Simple Operation Guide: Feature Phone/Website

Nagaoka University of Technology ANPIC Website https://anpic11.jecc.jp/nagaokaut Login ID : faculty or student number Password : Password registered on the initial registration page

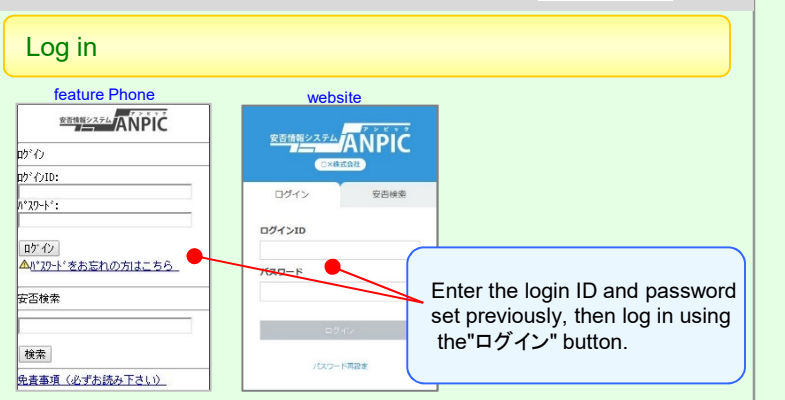

## Displaying the menu on a smartphone or tablet device

The menu is hidden on smartphones and tablet devices, so please use the menu button at the top left to display the menu and open the page you want. 掲示板 金融(地)、TVはま。 (特定):3553/92 15:30 金化時間に2時(1)、CE(24)、 本目:3503/02 15:30 名では、 素目数の(時点数)、CE(24)、 素目数へ) 単新の(時点) 201808

## Changing your password, email address

Access the account settings screen using "アカウント(設定)Account (Settings)" on the home screen menu, then use the "編集するEdit" below or to the right of [ログインパスワードLogin Password] to make the change. \*Please use the system to which ANPIC is linked to register and change email addresses.

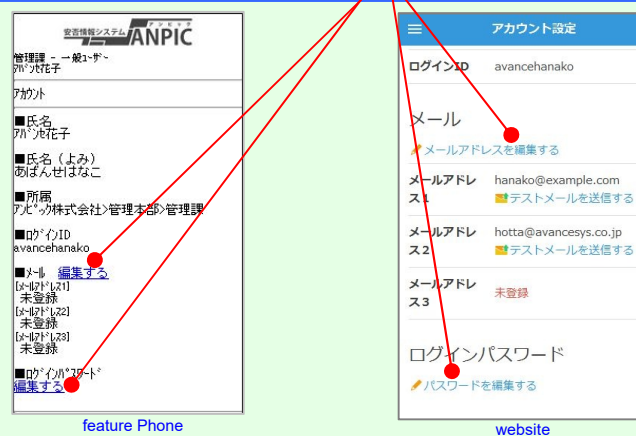

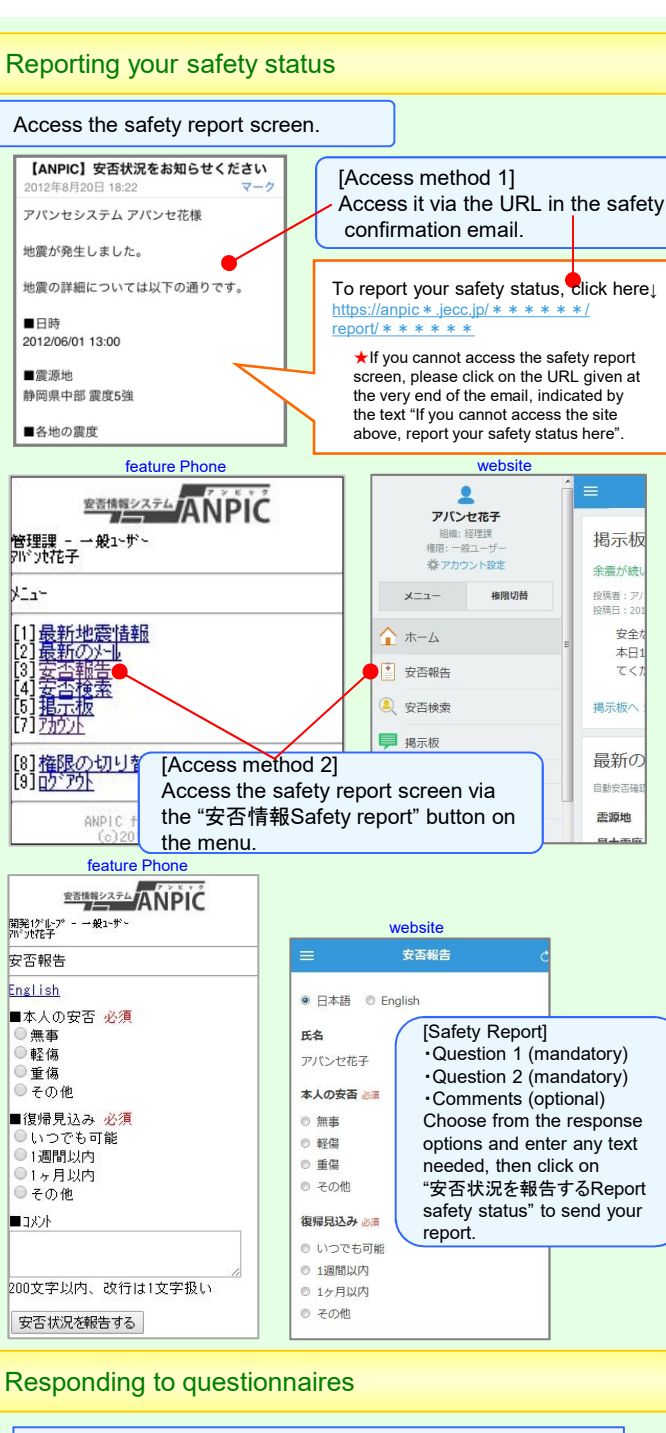

Please use the URL in the email notifying you of the questionnaire to access the questionnaire response screen and answer the questions.

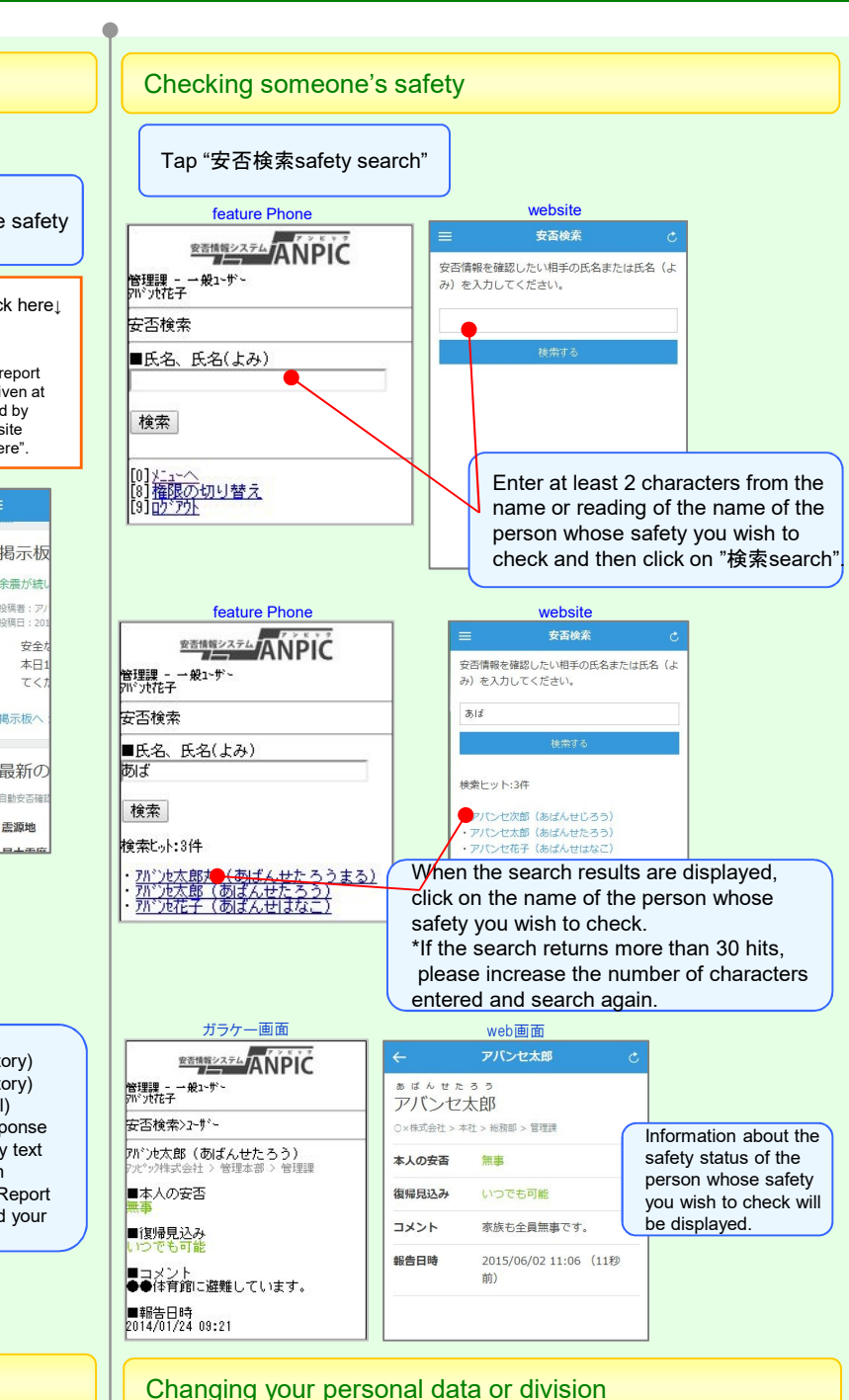

Please tell system administrator.

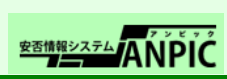